# 【フードデリバリーサービス ご注文の流れ】

「NEWPORT STADIUM」案内サイト **ト** https://www.yokohama-fc.new-port.jp/

①「NEWPORT STADIUM」横浜 FC ホームゲーム 三ツ沢球技場デリバリー専用サイトへアクセス
サイト URL ▶ <u>https://www.new-port.jp/yokohama-fc</u>

#### ② お好きな商品を選択

### ③「受取場所」を選択

お持ちの観戦チケットに合わせて、【メインスタンド】もしくは【バックスタンド】の窓口をお選びください。 ※「オプション」の選択が必要な商品は、オプションもお選びください。

## ④「カートに入れる」を選択し商品注文内容を確認

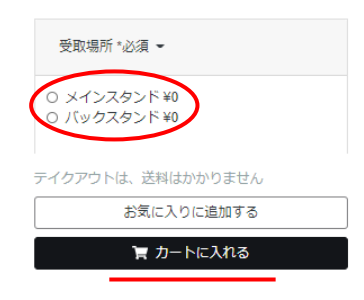

### ⑤ 商品注文内容下の表示が「テイクアウト注文」となっていることを確認

※「デリバリー注文」と表示されている場合は、「テイクアウトに変更する」を選択

| 💀 デリバリー注文 |              |
|-----------|--------------|
|           | テイクアウト に変更する |

## ⑥「受取り日時」をお持ちの観戦チケットの試合日に指定して選択

※受取り時刻は、キックオフ2時間前からキックオフまでの時間帯の中でお選びください。

| 受取り日時   | 2021年04月17日(土) 2021年04月17日(土) 12                          | : 00  |
|---------|-----------------------------------------------------------|-------|
| お支払い方法  | ●クレジットカード<br>試合日を指定                                       | 時刻を指定 |
| クーポンコード |                                                           |       |
|         | 04月17日(土) 12:00以降にお受取り<br>商品は12:00に準備予定です。以降はお早めにお受取りください |       |
|         | ◆ 注文画面に進む                                                 |       |

- ⑥「注文画面に進む」を選択
- ⑦ 決済するクレジットカード情報を入力、「登録する」を選択
- ⑧「テイクアウトを注文する」の各項目を入力、注文内容を確認
- ⑨「注文を確定する」を選択し、注文完了!

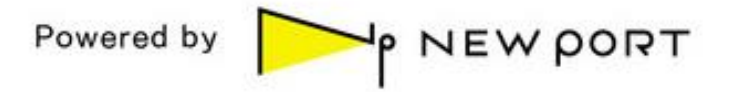